# TARGET

# Aiming for Student Success

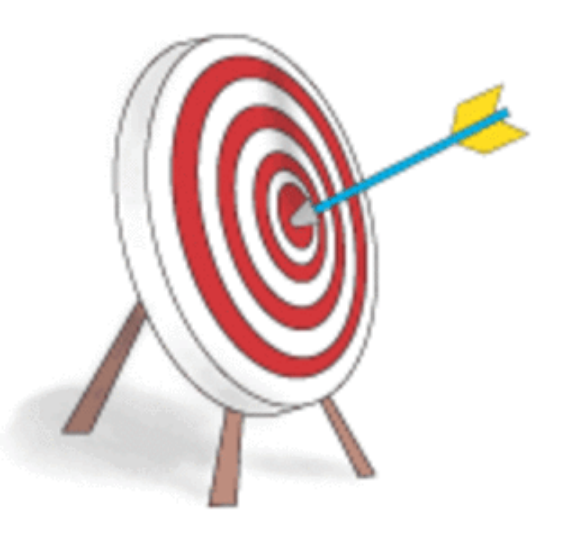

# User Guide TEACHER LEVEL ACCESS REPORTS

Gilmer ISD

# Table of Contents

| Access Target        | 2    |
|----------------------|------|
| Logging In           | 3    |
| Access Reports       | 4-5  |
| Reports:             |      |
| Results              | 6-7  |
| Northstar            | 8    |
| Answer               | 9-10 |
| Bar Graph            | 11   |
| My Students          | 12   |
| Individual TEk       | 13   |
| Chart                | 14   |
| Individual Reports   | 15   |
| Individual Reports 2 | 16   |
|                      |      |

TARGET is a web-based program used in our district testing program that allows us to create our own scanforms and assists us in the disaggregation of testing data. This teacher guide will assist you in accessing and interpreting the TARGET reports.

#### **To Access Target:**

1. Click on **Our District** on the district homepage and then on **Curriculum**.

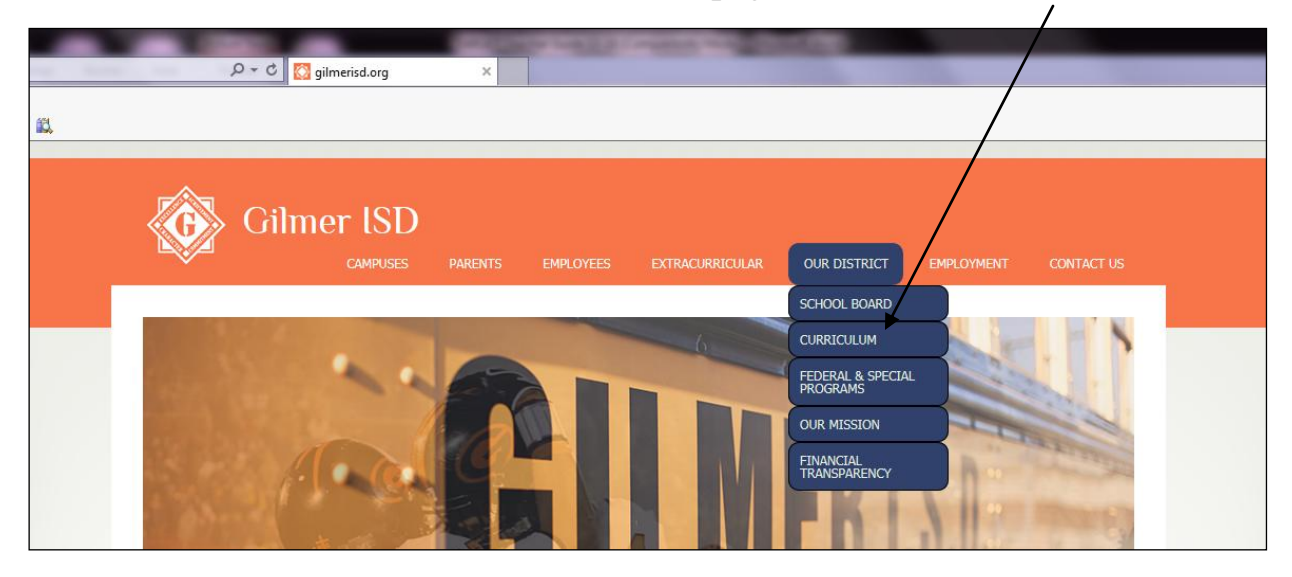

2. Click on **TARGET** under Assessment on the left. (may have to scroll down)

| LEAD4WARD FIELD GUIDES                                      |                                |
|-------------------------------------------------------------|--------------------------------|
| MARZANO'S NINE HIGH-YIELD STRATEGIES                        | Links                          |
| STUDENT ENGAGEMENT                                          |                                |
| <sup>b</sup> USING THE INSTRUCTIONAL PLANNING GUIDE (VIDEO) | * DMAC SOLUTIONS               |
|                                                             | EDUPHORIA                      |
| Assessment                                                  | * EDUPHORIA INSTRUCTION MANUAL |
|                                                             | * REGION VII                   |
| GISD TESTING CALENDAR                                       |                                |
| * RESULTS GRAPH GENERATOR                                   |                                |
| STAAR                                                       |                                |
| STATE ASSESSMENT SCHEDULING SYSTEM                          |                                |
| ► TARGET                                                    |                                |
| TARGET ANSWER KEY                                           |                                |
| * TARGET TEACHER GUIDE                                      |                                |
|                                                             |                                |

3. Click on your campus on the next page.

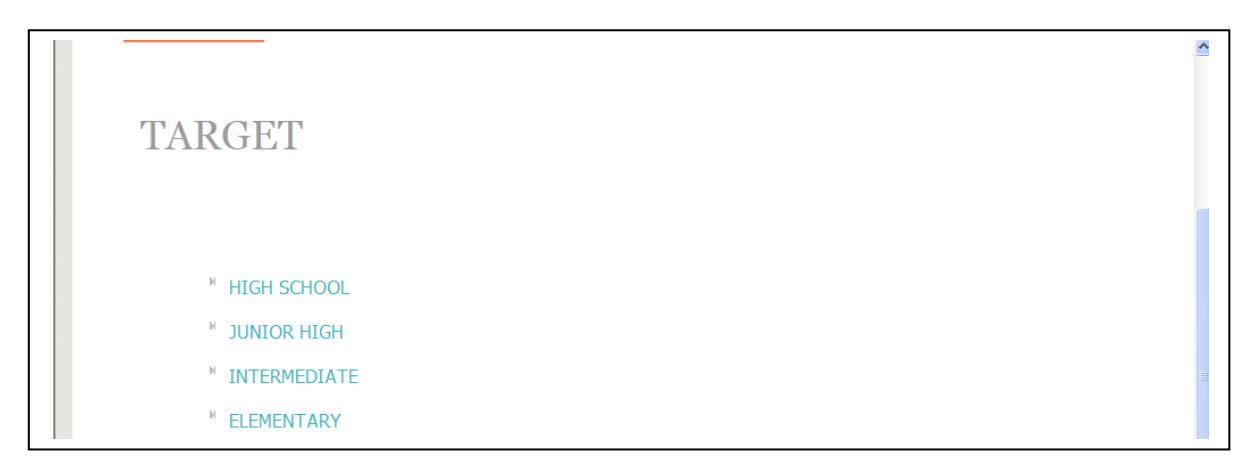

# <u>To Log In:</u>

| CARGET TAKS Security Form | 📷 🔻 🔝 🛸 📑 👘 👻 Page 👻 Safety 👻 Tools 👻 👹                         |
|---------------------------|-----------------------------------------------------------------|
| T/                        | <b>RGET</b> AIMING FOR STUDENT SUCCESS                          |
| LOGIN                     | GRADE LEVEL TEACHER SCREEN WHAT IS TARGET?                      |
| TARGET TAKS               | System Login - Gilmer Elementary School                         |
|                           |                                                                 |
|                           | Password:                                                       |
|                           | Vour campus name will be here.                                  |
|                           | Only authorized teachers and administrators can access this a   |
|                           | (You are "automatically" logged out when you access this page.) |

1. Enter your username and password.

2. You will see a welcome screen next along with a list of teacher names. Click on "Continue." You only have access to your student data.

3. The next screen will look like this. Teachers have access to reports under "Teacher Screen" and "Grade Level."

| n - <u>Roster</u>        | WHAT IS<br>Iomeroom<br>K04<br>209<br>203<br>202           | <b>Roster</b><br>4006<br>4008                                            |                                                                                                    |                                                                                                    |                                                                                                    |                                                                                                    |
|--------------------------|-----------------------------------------------------------|--------------------------------------------------------------------------|----------------------------------------------------------------------------------------------------|----------------------------------------------------------------------------------------------------|----------------------------------------------------------------------------------------------------|----------------------------------------------------------------------------------------------------|
| <u>n</u> - <u>Roster</u> | Iomeroom<br>K04<br>209<br>203                             | <b>Roster</b><br><u>4006</u><br><u>4008</u>                              |                                                                                                    |                                                                                                    |                                                                                                    |                                                                                                    |
| B                        | Iomeroom<br><u>K04</u><br>209<br>203<br>200               | Roster<br><u>4006</u><br><u>4008</u>                                     |                                                                                                    |                                                                                                    |                                                                                                    |                                                                                                    |
| B                        | Iomeroom<br><u>K04</u><br>209<br>203<br>205               | Roster<br><u>4006</u><br><u>4008</u>                                     |                                                                                                    |                                                                                                    |                                                                                                    |                                                                                                    |
| B                        | Iomeroom<br><u>K04</u><br><u>209</u><br><u>203</u><br>205 | Roster<br>4006<br>4008                                                   |                                                                                                    |                                                                                                    |                                                                                                    |                                                                                                    |
|                          | K04<br>209<br>203                                         | <u>4006</u><br>4008                                                      |                                                                                                    |                                                                                                    |                                                                                                    |                                                                                                    |
|                          | 209<br>203                                                | 4008                                                                     |                                                                                                    |                                                                                                    |                                                                                                    |                                                                                                    |
|                          | 203                                                       |                                                                          |                                                                                                    |                                                                                                    |                                                                                                    |                                                                                                    |
|                          | 200                                                       | <u>3050</u>                                                              |                                                                                                    |                                                                                                    |                                                                                                    |                                                                                                    |
|                          | 000                                                       | 4073                                                                     |                                                                                                    |                                                                                                    |                                                                                                    |                                                                                                    |
|                          | <u>404</u>                                                | <u>1213103</u>                                                           |                                                                                                    |                                                                                                    |                                                                                                    |                                                                                                    |
|                          | 402                                                       | 4074                                                                     |                                                                                                    |                                                                                                    |                                                                                                    |                                                                                                    |
|                          | 5                                                         | 87001                                                                    |                                                                                                    |                                                                                                    |                                                                                                    |                                                                                                    |
|                          | 210                                                       | 2684                                                                     |                                                                                                    |                                                                                                    |                                                                                                    |                                                                                                    |
|                          | 205                                                       | <u>1616</u>                                                              |                                                                                                    |                                                                                                    |                                                                                                    |                                                                                                    |
|                          | 307                                                       | 2457                                                                     |                                                                                                    |                                                                                                    |                                                                                                    |                                                                                                    |
|                          | 204                                                       | <u>4103</u>                                                              |                                                                                                    |                                                                                                    |                                                                                                    |                                                                                                    |
|                          | 403                                                       | 2777                                                                     |                                                                                                    |                                                                                                    |                                                                                                    |                                                                                                    |
|                          | Mlab                                                      | 1007                                                                     |                                                                                                    |                                                                                                    |                                                                                                    |                                                                                                    |
|                          | 208                                                       | 2778                                                                     |                                                                                                    |                                                                                                    |                                                                                                    |                                                                                                    |
|                          | 405                                                       | 2655                                                                     |                                                                                                    |                                                                                                    |                                                                                                    |                                                                                                    |
|                          | Dyslexia                                                  | 87004                                                                    |                                                                                                    |                                                                                                    |                                                                                                    |                                                                                                    |
| _                        | 206                                                       | 2907                                                                     |                                                                                                    |                                                                                                    |                                                                                                    |                                                                                                    |
|                          | 107                                                       | 3016                                                                     |                                                                                                    |                                                                                                    |                                                                                                    |                                                                                                    |
|                          | K01                                                       | 4132                                                                     |                                                                                                    |                                                                                                    |                                                                                                    |                                                                                                    |
|                          | <u> </u>                                                  | 204<br>403<br>Misb<br>208<br>405<br><u>Dyslexia</u><br>206<br>107<br>K01 | 204         4103           403         2777           Mlab         1007           208         2778           405         2655           Dyskxia         87004           206         2907           107         3016           K01         4132 | 204 4103<br>403 2777<br>Miab 1007<br>208 2778<br>405 2655<br>Dvslexia 87004<br>205 2907<br>107 3016<br>K01 4132 | 204 4103<br>403 2777<br>Mlab 1007<br>208 2778<br>405 2655<br>Dysexia 87004<br>206 2907<br>107 3016<br>K01 4132 | 204 103<br>403 2777<br>Miab 1007<br>208 2778<br>405 2855<br>Dvsłexia 87004<br>206 2907<br>107 3016<br>K01 4132 |

### **To Access Reports:**

This screen lists all of the assessments that have been scanned or that answers have been entered.

| LOGI            | IN GRADE LEVEL               | TEACHER SCREEN WHAT IS  | TARGET?   |
|-----------------|------------------------------|-------------------------|-----------|
| Subject         | Test list for: D Description | Debra Holder<br>Test ID | Date      |
| Math (04)       | -<br>A6 - Math 4th           | M04D06A                 | 5/17/2011 |
| Reading (04)    | A6 - Reading 4th             | R04D06A                 | 5/17/2011 |
| Science (04)    | A6 - Science 4th             | C04D06A                 | 5/17/2011 |
| Social St. (04) | A6 - Social St. 4th          | <u>S04D06A</u>          | 5/17/2011 |
| Writing (04)    | A6 - Writing 4th             | W04D06A                 | 5/17/2011 |
| Math (04)       | EOY Skills Test - 4th        | M04D04A                 | 5/10/2011 |
| Reading (04)    | TAKS Released Test           | R04T01A                 | 3/9/2011  |
| Math (04)       | TAKS Released Test           | M04T01A                 | 3/8/2011  |
| Math (04)       | A3 - Math 4th                | M04D03A                 | 1/11/2011 |
| Reading (04)    | A3 - Reading 4th             | R04D03A                 | 1/11/2011 |
| Science (04)    | A3 - Science 4th             | C04D03A                 | 1/11/2011 |
| Social St. (04) | A3 - Social St. 4th          | <u>S04D03A</u>          | 1/11/2011 |
| Writing (04)    | TAKS Released Test - 4th     | W04T01A                 | 1/6/2011  |

To view the reports for an assessment, click on the name of the assessment in the description column.

Once you have chosen an assessment the next screen will show the reports.

| TARGET   AIMING FOR STUDENT SUCCESS                                                         |                                |             |            |                           |                            |              |                            |                     |              |               |               |       |      |           |
|---------------------------------------------------------------------------------------------|--------------------------------|-------------|------------|---------------------------|----------------------------|--------------|----------------------------|---------------------|--------------|---------------|---------------|-------|------|-----------|
| LOGIN GRADE LEVEL TEACHER SCREEN WHAT IS TARGET?                                            |                                |             |            |                           |                            |              |                            |                     |              |               |               |       |      |           |
|                                                                                             |                                |             |            | Test li                   | st for: <u>Debra Hol</u> e | ler          |                            |                     |              |               |               |       |      |           |
| Subject                                                                                     |                                | Description | Date       | Results                   | Answer<br>Report           | Bar<br>Graph | My<br>Students             | Indv TEK            | Chart        | Indv<br>Rpt   | Indv<br>Rpt2  | Crs   | Sect | W<br>Comp |
| Math                                                                                        | Holder Test 1                  |             | 11/16/2016 | Results<br>(17) Northstar | Answers                    | Graph        | My Stu.                    | ~                   | Chart        | Indiv<br>Rpts | Indiv<br>Rpt2 | TRAIN | 01   |           |
|                                                                                             | All Sections Combined Combined |             |            | Combined                  | Combined                   | Combined     | Combined<br>ALL Stu.       |                     |              | ]             |               | 1     |      |           |
|                                                                                             |                                |             |            |                           |                            | -            |                            |                     |              |               |               |       |      |           |
| "Combined" reports allow<br>you to combine results of all<br>class sections into one report |                                |             |            |                           |                            |              | Repor<br>class s<br>listed | ts by co<br>section | ours<br>will | e an<br>be    | ıd            |       |      |           |

Also, at the bottom of this screen, you will see a chart that has a listing of all of the TEKS that have been tested for each of the subjects you teach.

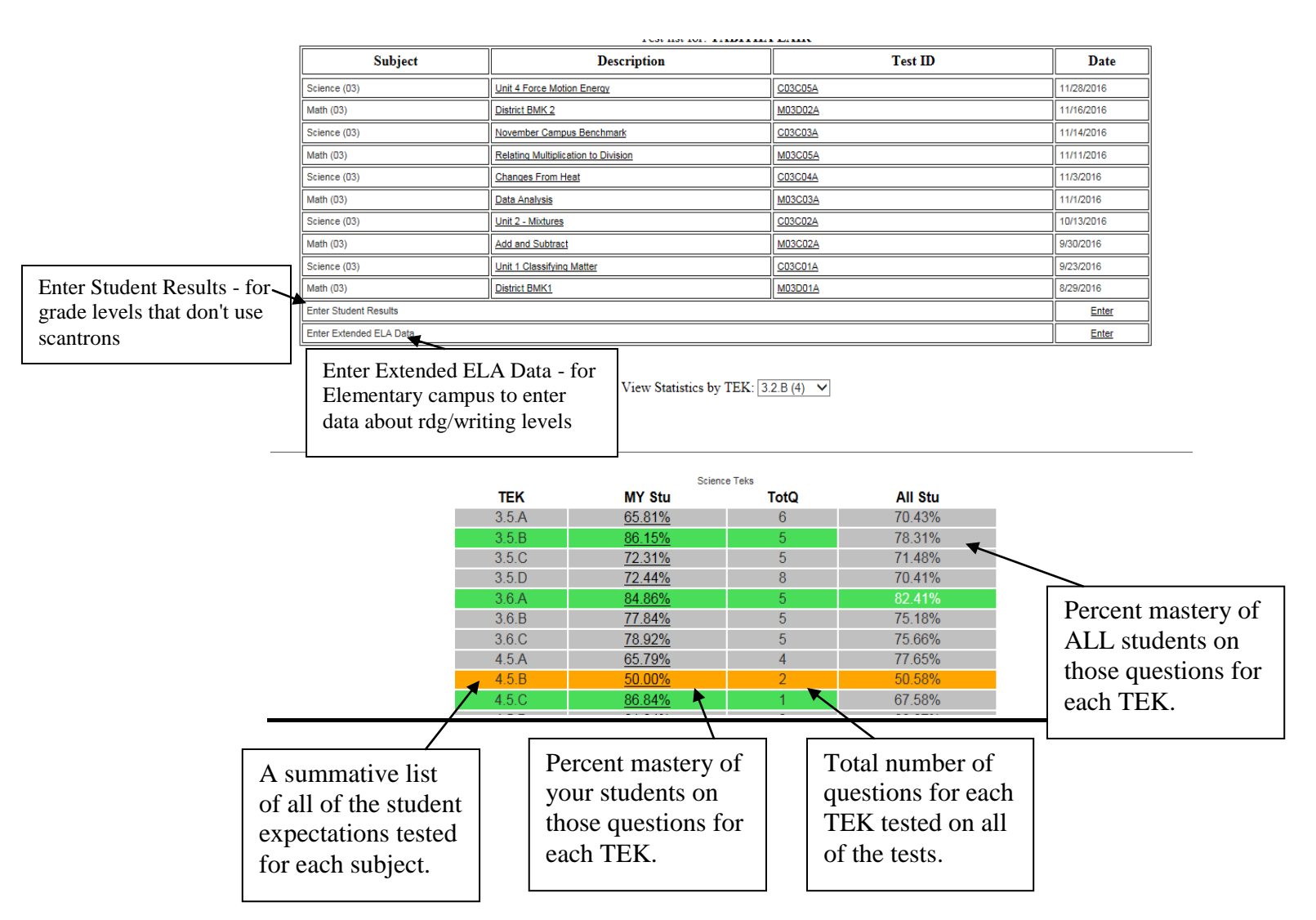

This particular chart indicates the 12 TEKS tested for Math. For example: TEK 2.5A has been tested with 4 items or questions with 71.15% of the students showing mastery on those 4 questions.

This report refreshes each evening. So if any tests are scanned and the data is uploaded into Target during the day, this report will refresh during the night and you will be able to see new data in this particular report the next day.

#### **Reports**

#### **Results**

| A K G E I   AIMING FOR STUDENT SUCCES |  |
|---------------------------------------|--|
|---------------------------------------|--|

LOGIN GRADE LEVEL TEACHER SCREEN WHAT IS TARGET?

|         |                       |            | Test lis                  | t for: <u>Debra Hold</u> | <u>ler</u>   |                      |          |       |               |               |       |      |           |
|---------|-----------------------|------------|---------------------------|--------------------------|--------------|----------------------|----------|-------|---------------|---------------|-------|------|-----------|
| Subject | Description           | Date       | Results                   | Answer<br>Report         | Bar<br>Graph | My<br>Students       | Indv TEK | Chart | Indv<br>Rpt   | Indv<br>Rpt2  | Crs   | Sect | W<br>Comp |
| Math    | Holder Test 1         | 11/16/2016 | Results<br>(17) Northstar | Answers                  | <u>Graph</u> | My Stu.              | ~        | Chart | Indiv<br>Rpts | Indiv<br>Rpt2 | TRAIN | 01   |           |
|         | All Sections Combined |            | Combined                  | Combined                 | Combined     | Combined<br>ALL Stu. |          |       |               |               |       |      |           |
|         |                       | /          |                           |                          |              |                      |          |       |               |               |       |      |           |

List of each student in the class who has a scantron that was scanned or answers that were entered Demographic data for each student is shown

| Indicates for each student:    | * number of questions answered correctly for each obj      | ective                                                       |  |  |  |  |  |  |
|--------------------------------|------------------------------------------------------------|--------------------------------------------------------------|--|--|--|--|--|--|
|                                | * mastery or non-mastery of each objective (mastery = 75%) |                                                              |  |  |  |  |  |  |
|                                | * total number of questions answered correctly             |                                                              |  |  |  |  |  |  |
|                                | * score                                                    |                                                              |  |  |  |  |  |  |
| By clicking on the name of a   | student - generates a Student Response Sheet showing       | the answer                                                   |  |  |  |  |  |  |
|                                | choices of the student and whether that response was c     | correct or                                                   |  |  |  |  |  |  |
|                                | incorrect                                                  |                                                              |  |  |  |  |  |  |
| Indicates for the whole class: | * number and % of students mastering each objective        | Objectives                                                   |  |  |  |  |  |  |
|                                | * number of students passing the assessment                | (If no objective is indicated<br>on the answer key, then a T |  |  |  |  |  |  |

#### **Report by Objective:**

#### LOGIN GRADE LEVEL (TEACHER SCREEN) (WHAT IS TARGET?)

plus whatever the TEK number is will be entered.

Ex: T2, T9, T12, etc.)

Results for: Debra Holder Test Information: Math | Holder Test 1 | 11/16/2016

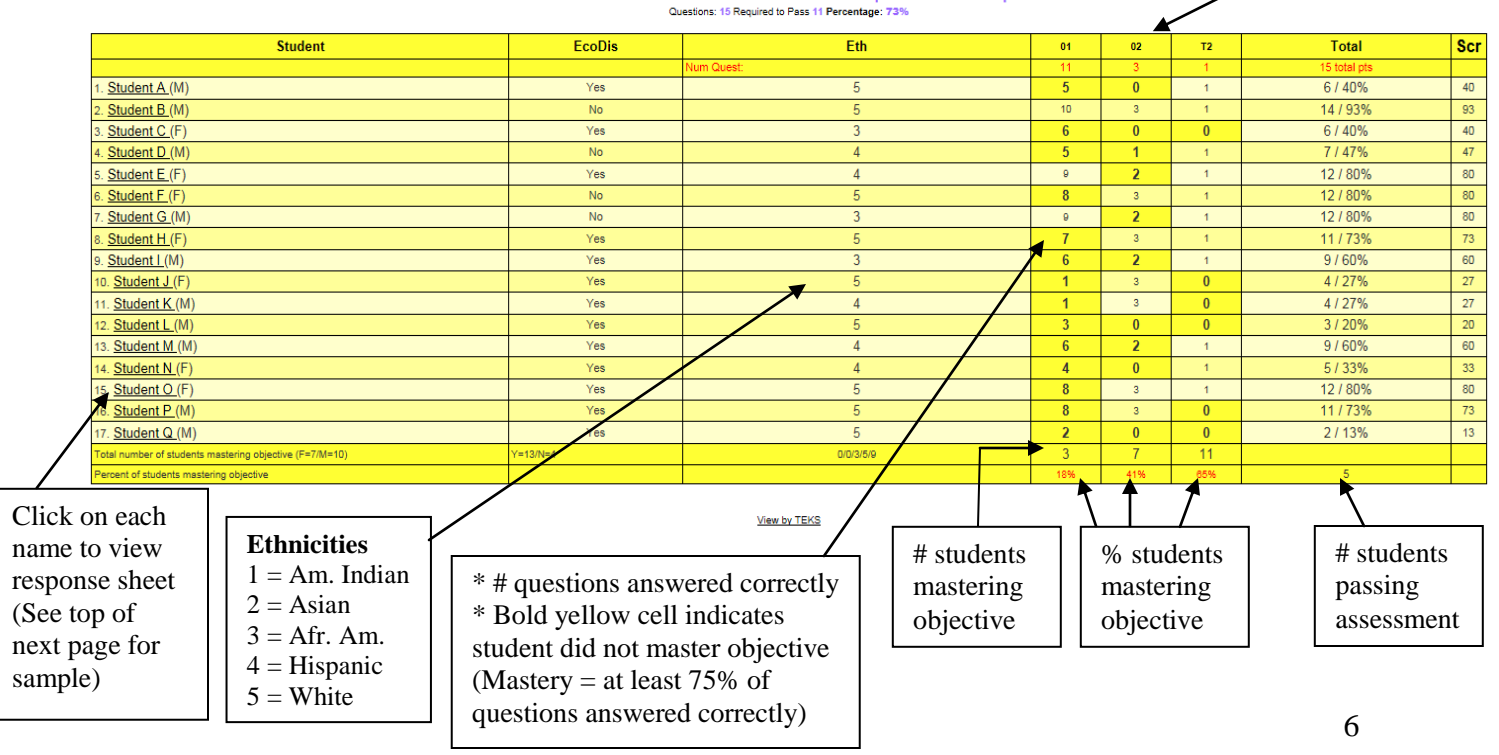

#### **Student Response Sheet**

| TargetTAKS Results for S<br>Homeroom:   Gender: M   ADA:   Ethnic: 4<br>Correct Answers are indicated with a '+'<br>Test Information: Math   Holder Test 1   1 | tudent D<br>  AtRisk: Yes   Ed<br>1/16/2016 | coDis: 00   LEI | P: Yes   GT: No   | )   Special Ed: No |          |        |                   | Blank = not choo      | student did<br>se a response |
|----------------------------------------------------------------------------------------------------|---------------------------------------------|-----------------|-------------------|--------------------|----------|--------|-------------------|-----------------------|------------------------------|
| indicates                                                                                                    | Question                                    | Answer          | Correct<br>Answer | Obj / TEK          | Question | Answer | Correct<br>Answer | Obj / TEK             |                              |
| multiple encurere                                                                                                    | 1                                           | ► BC            | С                 | 01 / 4.2.B         | 2        | BLANK  | D                 | 01 / 4.2.C            |                              |
| multiple answers                                                                                                    | 3                                           | +               | A                 | T2 / 4.2.E         | 4        | D      | В                 | 01 / 4.2.A            |                              |
| were chosen                                                                                                    | 5                                           | В               | D                 | 01 / 4.2.B         | 6        | С      | В                 | 02 / 4.4.H            |                              |
|                                                                                                    | 7                                           | D               | A                 | 01 / 4.2.F         | 8        | D 🖕    | В                 | 01 / 4.2.B            |                              |
|                                                                                                    | 9                                           | D               | A                 | 02 / 4.4.H         | 10       | + 🔨    | D                 | 01 / 4.2.C            |                              |
| + indicates                                                                                                    | 11                                          | +               | С                 | 02 / 4.4.H         | 12       | +      |                   | 01 / 4.2.A            |                              |
| correct answer                                                                                                    | 13                                          | +               | C                 | 01 / 4.2.A         | 14       | +      |                   | 01 / 4.2.C            |                              |
| confect answer                                                                                                    | 15                                          | +               | A                 | 01 / 4.2.B         |          |        |                   |                       |                              |
| choice selected                                                                                                    |                                             |                 |                   |                    |          |        |                   | Indicates<br>choice w | s student's<br>hen incorrect |
|                                                                                                    |                                             |                 |                   |                    |          |        |                   | answer c              | chosen                       |

#### **Report by TEKS:**

May generate a report showing the data by TEKS tested instead of by objectives

|                                                         |          | Click of TEKS | on "View by<br>" to generate | ] |    |          |    |
|---------------------------------------------------------|----------|---------------|------------------------------|---|----|----------|----|
| Total number of students mastering objective (F=7/M=10) | Y=13/N=4 | 0/0/3/5/9     | 3                            | 1 | 11 | 5        |    |
| 17. <u>Student Q (</u> M)                               | Yes      | 5             | 2                            | 0 | 0  | 2 / 13%  | 13 |
| 16. Student P (M)                                       | Yes      | 5             | 8                            | 3 | 0  | 11 / 73% | 73 |
| 15. Student O (F)                                       | Yes      | Yes 5 8 3     |                              |   |    |          | 80 |
| 14. Student N (F)                                       | Yes      | 4             | 4                            | 0 | 1  | 5 / 33%  | 33 |
| 13. Student M (M)                                       | Yes      | 4             | 6                            | 2 | 1  | 9 / 60%  | 60 |

report

TEKS

You will then get a report like the one shown below.

| Student                                           | EcoDis   | Eth        | 4.2.A | 4.2.B | 4.2.C | 4.2.E | 4.2.F | 4.4.H | Total        | Scr |
|---------------------------------------------------|----------|------------|-------|-------|-------|-------|-------|-------|--------------|-----|
|                                                   |          | Num Quest: | 3     | 4     | 3     | 1     | 1     | 3     | 15 total pts |     |
| 1. Student A (M)                                  | Yes      | 5          | 1     | 2     | 1     | 1     | 1     | 0     | 6 / 40%      | 40  |
| 2. <u>Student B (</u> M)                          | No       | 5          | 3     | 4     | 2     | 1     | 1     | 3     | 14 / 93%     | 93  |
| 3. Student C (F)                                  | Yes      | 3          | 1     | 2     | 3     | 0     | 0     | 0     | 6 / 40%      | 40  |
| 4. <u>Student D (</u> M)                          | No       | 4          | 2     | 1     | 2     | 1     | 0     | 1     | 7 / 47%      | 47  |
| 5. Student E (F)                                  | Yes      | 4          | 2     | 3     | 3     | 1     | 1     | 2     | 12 / 80%     | 80  |
| 6. <u>Student F (</u> F)                          | No       | 5          | 3     | 1     | 3     | 1     | 1     | 3     | 12 / 80%     | 80  |
| 7. Student G (M)                                  | No       | 3          | 2     | 3     | 3     | 1     | 1     | 2     | 12 / 80%     | 80  |
| 8. <u>Student H (</u> F)                          | Yes      | 5          | 2     | 2     | 2     | 1     | 1     | 3     | 11 / 73%     | 73  |
| 9. <u>Student I (</u> M)                          | Yes      | 3          | 2     | 1     | 2     | 1     | 1     | 2     | 9 / 60%      | 60  |
| 10. <u>Student J (</u> F)                         | Yes      | 5          | 1     | 0     | 0     | 0     | 0     | 3     | 4 / 27%      | 27  |
| 11. Student K (M)                                 | Yes      | 4          | 1     | 0     | 0     | 0     | 0     | 3     | 4 / 27%      | 27  |
| 12. Student L (M)                                 | Yes      | 5          | 1     | 1     | 0     | 0     | 1     | 0     | 3 / 20%      | 20  |
| 13. Student M (M)                                 | Yes      | 4          | 1     | 3     | 1     | 1     | 1     | 2     | 9 / 60%      | 60  |
| 14. Student N (F)                                 | Yes      | 4          | 1     | 2     | 1     | 1     | 0     | 0     | 5 / 33%      | 33  |
| 15. Student O (F)                                 | Yes      | 5          | 3     | 3     | 2     | 1     | 0     | 3     | 12 / 80%     | 80  |
| 16. Student P (M)                                 | Yes      | 5          | 3     | 2     | 2     | 0     | 1     | 3     | 11 / 73%     | 73  |
| 17. Student Q (M)                                 | Yes      | 5          | 1     | 1     | 0     | 0     | 0     | 0     | 2 / 13%      | 13  |
| Total number of students mastering TEK (F=7/M=10) | Y=13/N=4 | 0/0/0/0/0  | 4     | 1     | 4     | 11    | 10    | 7     |              |     |
| Personal of students apprication TEV              |          |            | 2494  | 00/   | 2494  | 050/  | 509/  | 4404  |              |     |

The data shown represents the same information as shown on the "Report by Objective." The only difference is that it is shown by TEKS (student expectations) instead of by objective.

#### **Northstar**

| LOGIN GRADE LEVEL TEACHER SCREEN WHAT IS TARGET? |                                                 |                                                                                                 |                                                                                                    |                                                                                                    |                                                                                                    |                                                                                                    |                                                                                                    |                                                                                                    |                                                                                                    |                                                                                                    |  |  |  |
|--------------------------------------------------|-------------------------------------------------|-------------------------------------------------------------------------------------------------|----------------------------------------------------------------------------------------------------|----------------------------------------------------------------------------------------------------|----------------------------------------------------------------------------------------------------|----------------------------------------------------------------------------------------------------|----------------------------------------------------------------------------------------------------|----------------------------------------------------------------------------------------------------|----------------------------------------------------------------------------------------------------|----------------------------------------------------------------------------------------------------|--|--|--|
|                                                  |                                                 | Test lis                                                                                        | st for: <u>Debra Hold</u>                                                                                                    | ler                                                                                                    |                                                                                                    |                                                                                                    |                                                                                                    |                                                                                                    |                                                                                                    |                                                                                                    |  |  |  |
| Description                                      | Date                                            | Results                                                                                         | Answer<br>Report                                                                                                    | Bar<br>Graph                                                                                                    | My<br>Students                                                                                                    | Indv TEK                                                                                                    | Chart                                                                                                    | Indv<br>Rpt                                                                                                    | Indv<br>Rpt2                                                                                                    | Cr                                                                                                    |  |  |  |
| Holder Test 1                                    | 11/16/2016                                      | Results<br>(17) Northstar                                                                       | Answers                                                                                                    | Graph                                                                                                    | My Stu.                                                                                                    | ~                                                                                                    | Chart                                                                                                    | Indiv<br>Rpts                                                                                                    | Indiv<br>Rpt2                                                                                                    | TRAI                                                                                                    |  |  |  |
| All Sections Combined                            |                                                 | Combined                                                                                        | Combined                                                                                                    | Combined                                                                                                    | Combined<br>ALL Stu.                                                                                                    |                                                                                                    |                                                                                                    |                                                                                                    |                                                                                                    |                                                                                                    |  |  |  |
|                                                  |                                                 |                                                                                                 |                                                                                                    |                                                                                                    |                                                                                                    |                                                                                                    |                                                                                                    |                                                                                                    |                                                                                                    |                                                                                                    |  |  |  |
|                                                  | Description Holder Test 1 All Sections Combined | LOGIN       Description     Date       Holder Test 1     11/16/2016       All Sections Combined | LOGIN     GRADE LEVE       Test lis     Test lis       Description     Date     Results       Holder Test 1     11/16/2016     Results       All Sections Combined     Combined | LOGIN     GRADE LEVEL     TEACHE       Test list for: Debra Hold       Description     Date     Results     Answer<br>Report       Holder Test 1     11/16/2016     Results     Answers       All Sections Combined     Combined     Combined | LOGIN     GRADE LEVEL     TEACHER SCREEN       Test list for: Debra Holder       Description     Date     Results     Answer<br>Report     Bar<br>Graph       Holder Test 1     11/16/2016     Results<br>(17) Northstar     Answers     Graph       All Sections Combined     Combined     Combined     Combined | LOGIN     GRADE LEVEL     TEACHER SCREEN     WHAT IS TA       Test list for: Debra Holder       Description     Date     Results     Answer<br>Report     Bar<br>Graph     My<br>Students       Holder Test 1     11/16/2016     Results<br>(17) Northstar     Answers     Graph     My Students       All Sections Combined     Combined     Combined     Combined     Combined | LOGIN     GRADE LEVEL     TEACHER SCREEN     WHAT IS TARGET?       Test list for: Debra Holder       Description     Date     Results     Answer<br>Report     Bar<br>Graph     My<br>Students     Indv TEK       Holder Test 1     11/16/2016     Results<br>(17), Northstar     Answers     Graph     My Stu.     ✓       All Sections Combined     Combined     Combined     Combined     Combined     Combined | LOGIN       GRADE LEVEL       TEACHER SCREEN       WHAT IS TARGET?         Test list for: Debra Holder         Description       Date       Results       Answer<br>Report       Bar<br>Graph       My<br>Students       Indv TEK       Chart         Holder Test 1       11/16/2016       Results<br>(17) Northstar       Answers       Graph       My Stu.       ✓       Chart         All Sections Combined       Combined       Combined       Combined       Combined       Combined       Combined | LOGIN     GRADE LEVEL     TEACHER SCREEN     WHAT IS TARGET?       Test list for: Debra Holder       Description     Date     Results     Answer<br>Report     Bar<br>Graph     My<br>Students     Indv TEK     Chart     Indv<br>Rpt       Holder Test 1     11/16/2016     Results<br>(17) Northstar     Answers     Graph     My Stu     ✓     Chart     Indiv<br>Rpts       All Sections Combined     Combined     Combined     Combined     Combined     L Stu. | LOGIN     GRADE LEVEL     TEACHER SCREEN     WHAT IS TARGET?       Test list for: Debra Holder       Description     Date     Results     Answer<br>Report     Bar<br>Graph     My<br>Students     Indv TEK     Chart     Indv<br>Rpt     Indv<br>Rpt2       Holder Test 1     11/16/2016     Results<br>(17) Northstar     Answers     Graph     My Stu     ✓     Chart     Indiv<br>Rpt2       All Sections Combined     Combined     Combined     Combined     Combined     Combined     L     Stu     ✓ |  |  |  |

The Northstar report will look like this and lists the students and their scores along with any answers they chose that were incorrect. (Example: For Student A shown below, those questions left blank - like number 2, 3, 4, etc. ...those are the questions the student answered correctly.)

The bottom row indicates the percentage of students who answered each question correctly. (65% of students answered question 1 correct)

|              |                                                                                                    | LOG           | in            |               | GRAD          | E LEVE        |               | TEAC          | HER SC        | REEN          | WH             | AT IS T        | ARGE           | [?]            |                |                |
|--------------|----------------------------------------------------------------------------------------------------|---------------|---------------|---------------|---------------|---------------|---------------|---------------|---------------|---------------|----------------|----------------|----------------|----------------|----------------|----------------|
|              | Results for: Debra Holder Test Information: Math   Holder Test 1   11/16/2016<br>Questions: 15 Required to Pass 11 Porcentage: 73% |               |               |               |               |               |               |               |               |               |                |                |                |                |                |                |
| Student      | % Correct                                                                                                    | 1<br>01/4.2.B | 2<br>01/4.2.C | 3<br>T2/4.2.E | 4<br>01/4.2.A | 5<br>01/4.2.B | 6<br>02/4.4.H | 7<br>01/4.2.F | 8<br>01/4.2.B | 9<br>02/4.4.H | 10<br>01/4.2.C | 11<br>02/4.4.H | 12<br>01/4.2.A | 13<br>01/4.2.A | 14<br>01/4.2.C | 15<br>01/4.2.B |
| A, Student A | 40                                                                                                    | D             |               |               |               | С             | D             |               |               | В             | С              | D              | С              | В              | С              |                |
| B, Student B | 93                                                                                                    |               |               |               |               |               |               |               |               |               |                |                |                |                | A              |                |
| C, Student C | 40                                                                                                    |               |               | D             |               |               | A             | В             | C             | D             |                | Α              | В              | Α              |                | D              |
| D, Student D |                                                                                                    |               |               |               |               |               |               |               |               |               |                |                |                |                |                |                |
| E, Student E | 80                                                                                                    |               |               |               |               |               |               |               |               | D             |                |                |                | В              |                | В              |
| F, Student F | 80                                                                                                    |               |               |               |               | В             |               |               | A             |               |                |                |                |                |                | В              |
| G, Student G | 80                                                                                                    |               |               |               |               |               | С             |               |               |               |                |                |                | В              |                | В              |
| H, Student H | 73                                                                                                    |               |               |               |               |               |               |               | Α             |               |                |                |                | D              | С              | В              |
| I, Student I | 60                                                                                                    |               |               |               |               | В             |               |               | Α             |               |                | D              |                | В              | A              | В              |
| J, Student J | 27                                                                                                    | В             | В             | С             | D             | Α             |               | С             | D             |               | В              |                | С              |                | Α              | В              |
| K, Student K | 27                                                                                                    | Α             | В             | С             | D             | Α             |               | С             | D             |               | В              |                |                | Α              | D              | В              |
| L, Student L | 20                                                                                                    | D             | С             | В             |               | С             | D             |               |               | С             | Α              | Α              | Α              | В              | С              | В              |
| M, Student M | 60                                                                                                    |               |               |               |               |               |               |               |               |               | Α              | Α              | В              | В              | D              | В              |
| N, Student N | 33                                                                                                    |               |               |               |               |               | D             | D             | Α             | В             | В              | A              | С              | D              | A              | В              |
| O, Student O | 80                                                                                                    |               |               |               |               |               |               | В             |               |               |                |                |                |                | A              | В              |
| P, Student P | 73                                                                                                    |               |               | В             |               | В             |               |               |               |               |                |                |                |                | D              | В              |
| Q, Student Q | 13                                                                                                    | A             | В             | В             |               |               | D             | D             | A             | В             | A              | D              | C              | D              | C              | В              |
|              |                                                                                                    | 65%           | 71%           | 65%           | 82%           | 53%           | 59%           | 59%           | 47%           | 59%           | 59%            | 59%            | 59%            | 35%            | 29%            | 18%            |

Objectives
 Teks

Ø 01 Ø 02 Ø T2

☑ 4.2.A ☑ 4.2.B ☑ 4.2.C ☑ 4.2.E ☑ 4.2.F ☑ 4.4.H

### **Answer Report**

| <b>TARGET</b> AMING FOR STUDENT SUCCESS                                                                                                    |                       |            |                           |          |          |                      |          |       |               |               |       |    |  |
|----------------------------------------------------------------------------------------------------|-----------------------|------------|---------------------------|----------|----------|----------------------|----------|-------|---------------|---------------|-------|----|--|
| LOGIN GRADE LEVEL TEACHER SCREEN WHAT IS TARGET?                                                                                                    |                       |            |                           |          |          |                      |          |       |               |               |       |    |  |
| Test list for: <u>Debra Holder</u>                                                                                                    |                       |            |                           |          |          |                      |          |       |               |               |       |    |  |
| Subject     Description     Date     Results     Answer<br>Report     Bar<br>Graph     My<br>Students     Indv TEK     Chart     Indv<br>Rpt     Indv<br>Rpt     Crs     Sect     W<br>Comp |                       |            |                           |          |          |                      |          |       |               |               |       |    |  |
| Math                                                                                                    | Holder Test 1         | 11/16/2016 | Results<br>(17) Northstar | Answers  | Graph    | My Stu.              | <b>~</b> | Chart | Indiv<br>Rpts | Indiv<br>Rpt2 | TRAIN | 01 |  |
|                                                                                                    | All Sections Combined |            | Combined                  | Combined | Combined | Combined<br>ALL Stu. |          |       |               |               |       |    |  |
|                                                                                                    |                       |            |                           |          |          |                      |          |       |               |               |       |    |  |

This is an item analysis of the assessment.

<u>Count View</u>: Shows number of students choosing each possible answer choice <u>Percent View</u>: Shows percent of students choosing each possible answer choice

Answer choices highlighted in blue - indicates the correct answer choice

<u>"Other" Column</u> - If you have anything showing up in this column, this will be your students who left the question blank or chose more than one response for the question. You can see who these students are by clicking on "List".

"List" – shown in the far right hand column for each question

By clicking on this, you can generate a report for each question showing the names of the students who answered the question incorrectly. It will also show the answer response that each student chose.

| Results for     | DGIN<br>Dr: Debra I | GRADE<br>Holder Te<br>Question | st Informa<br>s: 15 Required to | TEACHER | SCREEN | WHAT IS T<br>Test 1   1 | ARGET?<br>1/16/2016 | Percent View" to<br>see % of students<br>answering each<br>question correctly |
|-----------------|---------------------|--------------------------------|---------------------------------|---------|--------|-------------------------|---------------------|-------------------------------------------------------------------------------|
| Qu / Obj / TEK  | A,F                 | B,G                            | C,H                             | D,J     | E,K    | Other                   | List                | 1 2                                                                           |
| 1/01/4.2.B      | 2                   | 1                              | 11                              | 2       | 0      | 1                       | List                |                                                                               |
| 2 / 01 / 4.2.C  | 0                   | 3                              | 1                               | 12      | 0      | 1                       | List                |                                                                               |
| 3 / T2 / 4.2.E  | 11                  | 3                              | 2                               | 1       | 0      | 0                       | List                |                                                                               |
| 4 / 01 / 4.2.A  | 0                   | 14                             | 0                               | 3       | 0      | 0                       | List                |                                                                               |
| 5 / 01 / 4.2.B  | 2                   | 4                              | 2                               | 9       | 0      | 0                       | <u>List</u>         |                                                                               |
| 6 / 02 / 4.4.H  | 1                   | 10                             | 2                               | 4       | 0      | 0                       | List                |                                                                               |
| 7 / 01 / 4.2.F  | 10                  | 2                              | 2                               | 3       | 0      | 0                       | List                |                                                                               |
| 8 / 01 / 4.2.B  | 5                   | 8                              | 1                               | 3       | 0      | 0                       | <u>List</u>         |                                                                               |
| 9 / 02 / 4.4.H  | 10                  | 3                              | 1                               | 3       | 0      | 0                       | List                |                                                                               |
| 10 / 01 / 4.2.C | 3                   | 3                              | 1                               | 10      | 0      | 0                       | List                |                                                                               |
| 11 / 02 / 4.4.H | 4                   | 0                              | 10                              | 3       | 0      | 0                       | List                |                                                                               |
| 12 / 01 / 4.2.A | 1                   | 2                              | 4                               | 10      | 0      | 0                       | List                |                                                                               |
| 13 / 01 / 4.2.A | 2                   | 6                              | 6                               | 3       | 0      | 0                       | List                |                                                                               |
| 14 / 01 / 4.2.C | 5                   | 5                              | 4                               | 3       | 0      | 0                       | List                |                                                                               |
| 15 / 01 / 4.2.B | 3                   | 13                             | 0                               | 1       | 0      | 0                       | List                |                                                                               |

#### **Combined Answer Report**

| TARGET   AIMING FOR STUDENT SUCCESS |                                                                                                    |            |                           |         |       |         |   |       |               |               |       |    |  |   |
|-------------------------------------|----------------------------------------------------------------------------------------------------|------------|---------------------------|---------|-------|---------|---|-------|---------------|---------------|-------|----|--|---|
|                                     | LOGIN GRADE LEVEL TEACHER SCREEN WHAT IS TARGET?                                                                                                    |            |                           |         |       |         |   |       |               |               |       |    |  |   |
|                                     | Test list for: <u>Debra Holder</u>                                                                                                    |            |                           |         |       |         |   |       |               |               |       |    |  |   |
| Subject                             | Subject     Description     Date     Results     Answer<br>Report     Bar<br>Graph     My<br>Students     Indv TEK     Indv<br>Rpt     Indv<br>Rpt     Crs     Set     W<br>Comp |            |                           |         |       |         |   |       |               |               |       |    |  |   |
| Math                                | Holder Test 1                                                                                                    | 11/16/2016 | Results<br>(17) Northstar | Answers | Graph | My Stu. | ~ | Chart | Indiv<br>Rpts | Indiv<br>Rpt2 | TRAIN | 01 |  | Ĺ |
|                                     | All Sections Combined Combined Combined Combined All Stu                                                                                                    |            |                           |         |       |         |   |       |               |               |       |    |  |   |
|                                     |                                                                                                    |            |                           |         |       |         |   |       |               |               |       |    |  |   |
|                                     |                                                                                                    |            |                           |         |       |         |   |       |               |               |       |    |  |   |

If you have more than one class section and you want to do a combined answer for all class sections, click here.

The report will look the same as the one on the previous page but will represent all of the students you teach who took that particular test.

"Switch to Percent View" or "Switch to TEK View" - will give you the option to filter your report to narrow the focus of the report

| Results | LOGIN          | DEAN T | GRADE L<br>est Infor | EVEL           | (TEACH        | er scree<br>Ist nine | week b | AT IS TARGET?)<br>enchmark   10/20 | 6/2016 |
|---------|----------------|--------|----------------------|----------------|---------------|----------------------|--------|------------------------------------|--------|
|         |                |        | Questions: 2         | 2 Required to  | Pass 16 Perce | entage: 73%          |        |                                    |        |
|         |                |        | Switch t             | o Percent View | v Switch to T | EK View              |        |                                    |        |
|         | Question / Obj | A,F    | B,G                  | C,H            | D,J           | E,K                  | Other  | List                               |        |
|         | 1 / 01         | 2      | 34                   | 0              | 0             | 0                    | 0      | List                               |        |
|         | 2 / 01         | 33     | 1                    | 2              | 0             | 0                    | 0      | List                               |        |
|         | 3 / 01         | 1      | 35                   | 0              | 0             | 0                    | 0      | List                               |        |

If you click on either of those, this is what the screen will look like.

| LOGIN               |      | GRADEL       |               | ПЕАСН         | нк зокн                 |        |                    |
|---------------------|------|--------------|---------------|---------------|-------------------------|--------|--------------------|
|                     |      | Filter: 100  | ✓ to: 0       | V Not \       | Norking                 |        |                    |
|                     |      |              |               | Math 1 4      |                         |        | and an arts 1 40/5 |
| Suits for: CHRISTIE | DEAN | Questions: 2 | 2 Required to | Pass 16 Perce | ISL IIII<br>Intage: 73% | week D | enchmark   10/2    |
|                     |      |              |               |               |                         |        |                    |
| Question / Obj      | A,F  | B,G          | C,H           | D,J           | E,K                     | Other  | List               |
| 1 / 01              | 6%   | 94%          | 0%            | 0%            | 0%                      | 0      | List               |
| 2 / 01              | 92%  | 3%           | 6%            | 0%            | 0%                      | 0      | List               |
| 3 / 01              | 3%   | 97%          | 0%            | 0%            | 0%                      | 0      | List               |
| 4 / 01              | 0%   | 6%           | 94%           | 0%            | 0%                      | 0      | List               |
| 5/04                | 86%  | 11%          | 3%            | 0%            | 0%                      | 0      | List               |
| 6 / 04              | 69%  | 14%          | 17%           | 0%            | 0%                      | 0      | List               |
| 7 / 04              | 86%  | 11%          | 3%            | 0%            | 0%                      | 0      | List               |
| 8 / 04              | 8%   | 3%           | 89%           | 0%            | 0%                      | 0      | List               |
| 9 / 04              | 86%  | 8%           | 6%            | 0%            | 0%                      | 0      | List               |
| 10/02               | 3%   | 94%          | 3%            | 0%            | 0%                      | 0      | List               |
| 11/02               | 94%  | 3%           | 3%            | 0%            | 0%                      | 0      | List               |
| 12/02               | 11%  | 3%           | 86%           | 0%            | 0%                      | 0      | List               |
| 13/02               | 3%   | 97%          | 0%            | 0%            | 0%                      | 0      | List               |
| 14 / 02             | 86%  | 14%          | 0%            | 0%            | 0%                      | 0      | List               |
| 15/02               | 83%  | 6%           | 11%           | 0%            | 0%                      | 0      | List               |
| 16 / 02             | 11%  | 11%          | 78%           | 0%            | 0%                      | 0      | List               |
| 17/02               | 14%  | 81%          | 6%            | N%            | 0%                      | n      | l ist              |

Filter Option: The report defaults to 100 to 0 which includes all students taking the test. If you would like to focus on a particular group of students, you can change the range, click "Apply Pct Correct" and a new item analysis will be generated that will include only students who meet the criteria you chose. Then when you click on List, you will get a list of students who answered incorrectly but it will be more focused.

### **Bar Graph**

| <b>TARGET</b>   AIMING FOR STUDENT SUCCESS                                                                                                    |                       |            |                           |          |          |                      |   |       |               |               |       |    |  |
|----------------------------------------------------------------------------------------------------|-----------------------|------------|---------------------------|----------|----------|----------------------|---|-------|---------------|---------------|-------|----|--|
| LOGIN GRADE LEVEL TEACHER SCREEN WHAT IS TARGET?                                                                                                    |                       |            |                           |          |          |                      |   |       |               |               |       |    |  |
| Test list for: <u>Debra Holder</u>                                                                                                    |                       |            |                           |          |          |                      |   |       |               |               |       |    |  |
| Subject     Description     Date     Results     Answer<br>Report     Bar<br>Graph     My<br>Students     Indv TEK     Chart     Indv<br>Rpt2     Crs     Sect     W<br>Comp |                       |            |                           |          |          |                      |   |       |               |               |       |    |  |
| Math                                                                                                    | Holder Test 1         | 11/16/2016 | Results<br>(17) Northstar | Answers  | Graph    | My Stu.              | ~ | Chart | Indiv<br>Rpts | Indiv<br>Rpt2 | TRAIN | 01 |  |
|                                                                                                    | All Sections Combined |            | Combined                  | Combined | Combined | Combined<br>ALL Stu. |   |       |               |               |       |    |  |
|                                                                                                    |                       | /          |                           |          |          |                      |   |       |               |               |       |    |  |

This bar graph displays the number of students taking, the number of students passing, and percent of students passing the assessment by:

Gender Ethnicity Special Programs – Special Ed., GT, ESL At Risk / Not At Risk Econ. Disadv. / Not Econ. Disadv.

Also gives:

Number of questions required to pass the test

Total number of students tested

Total number of students passing along with total percent passing in parentheses.

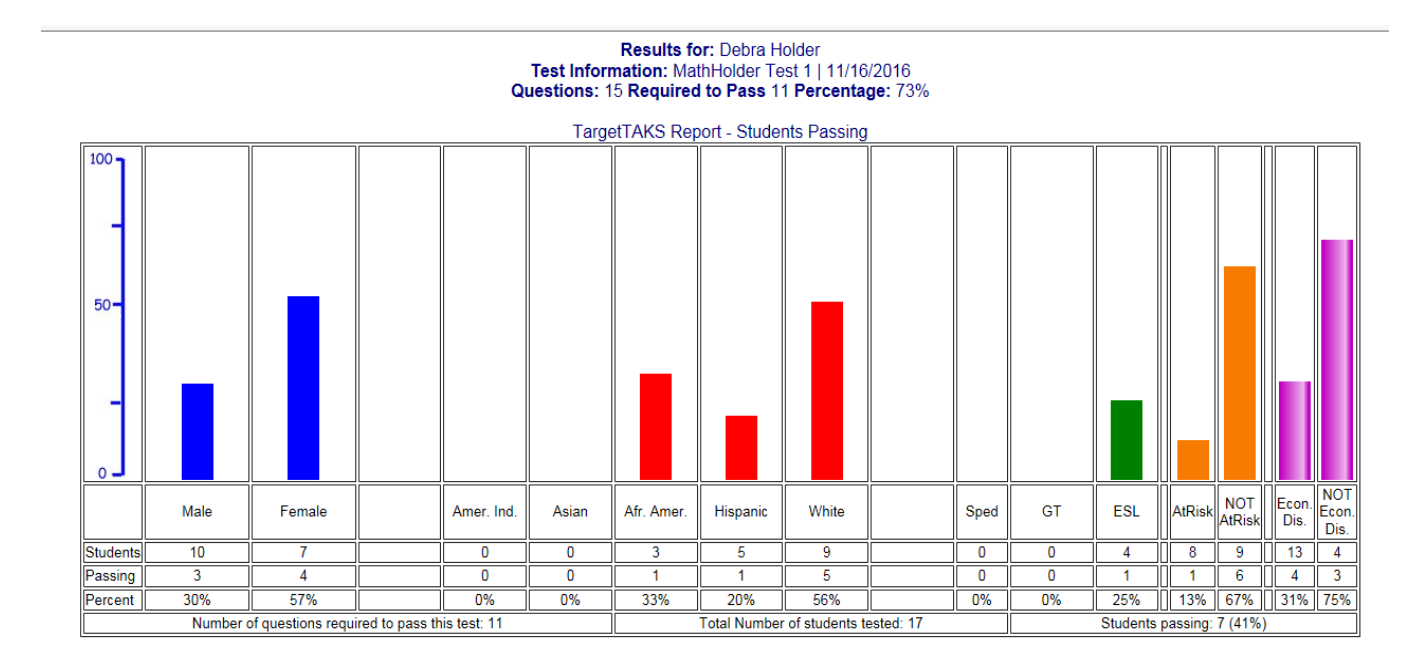

#### **My Students**

| TARGET A AMING FOR STUDENT SUCCESS                                                                                                    |                       |            |                           |          |          |                      |   |       |               |               |       |    |  |
|----------------------------------------------------------------------------------------------------|-----------------------|------------|---------------------------|----------|----------|----------------------|---|-------|---------------|---------------|-------|----|--|
| LOGIN GRADE LEVEL TEACHER SCREEN WHAT IS TARGET?                                                                                                    |                       |            |                           |          |          |                      |   |       |               |               |       |    |  |
| Test list for: <u>Debra Holder</u>                                                                                                    |                       |            |                           |          |          |                      |   |       |               |               |       |    |  |
| Subject     Description     Date     Results     Answer<br>Report     Bar<br>Graph     My<br>Students     Indv TEK     Chart     Indv<br>Rpt     Indv<br>Rpt     Crs     Sect     W<br>Comp |                       |            |                           |          |          |                      |   |       |               |               |       |    |  |
| Math                                                                                                    | Holder Test 1         | 11/16/2016 | Results<br>(17) Northstar | Answers  | Graph    | My Stu.              | ~ | Chart | Indiv<br>Rpts | Indiv<br>Rpt2 | TRAIN | 01 |  |
|                                                                                                    | All Sections Combined |            | Combined                  | Combined | Combined | Combined<br>ALL Stu. |   |       | ]             |               |       |    |  |
|                                                                                                    |                       |            |                           |          |          |                      |   |       |               |               |       |    |  |
|                                                                                                    |                       |            |                           |          |          |                      |   |       |               |               |       |    |  |
|                                                                                                    |                       |            |                           |          |          |                      |   |       |               |               |       |    |  |

List of students and their scores by SMART Goals zones Click on student's name to see the student's response sheet Data is zoned according to the SMART Goals zones

Results by TEACHER for Grade: ALL and Test: M04C19D

SELECT distinct Sum(astu\_Answers.Correct) AS SumOfCorrect, ATeachers.Lname as tiname, ATeachers.Fname as siname, b.Fname as sfname, b.Sped, AStu\_Classes.StuID, b.Grade, ACourse\_Test.TestId, ATeachers.homeroom, A1 JOIN ATch\_Classes ON ATeachers.TeachID = ATch\_Classes.TeachID) INNER JOIN ((AStu\_Classes INNER JOIN ASt INNER JOIN ACourse\_Test ON AStu\_Classes.Course = ACourse\_Test.Course) ON (ATch\_Classes.Course = ACourse\_Astu\_Classes.Section)) INNER JOIN AStu\_Classes.Section, b.Lname, b.Fname, ateachers.Fname, atch\_classes.Section, b.Lname, b.Fname, b.Sped, astu\_Classes.StuID, b.Grade ateachers.homeroom, ATch\_Classes.Course having ACourse\_Test.TestId='M04C19D'

| 1  | Student B | 14 / 15 | 93.33 | % | Debra Holder |                  |
|----|-----------|---------|-------|---|--------------|------------------|
| 2  | Student E | 12 / 15 | 80.00 | % | Debra Holder |                  |
| 3  | Student F | 12 / 15 | 80.00 | % | Debra Holder |                  |
| 4  | Student G | 12 / 15 | 80.00 | % | Debra Holder |                  |
| 5  | Student O | 12 / 15 | 80.00 | % | Debra Holder |                  |
| 6  | Student H | 11 / 15 | 73.33 | % | Debra Holder |                  |
| 7  | Student P | 11/15   | 73.33 | % | Debra Holder |                  |
| 8  | Student I | 9/15    | 60.00 | % | Debra Holder |                  |
| 9  | Student M | 9/15    | 60.00 | % | Debra Holder |                  |
| 10 | Student D | 7/15    | 46.67 | % | Debra Holder |                  |
| 11 | Student A | 6/15    | 40.00 | % | Debra Holder |                  |
| 12 | Student C | 6/15    | 40.00 | % | Debra Holder |                  |
| 13 | Student N | 5/15    | 33.33 | % | Debra Holder |                  |
| 14 | Student J | 4/15    | 26.67 | % | Debra Holder |                  |
| 15 | Student K | 4/15    | 26.67 | % | Debra Holder |                  |
| 16 | Student L | 3/15    | 20.00 | % | Debra Holder |                  |
| 17 | Student Q | 2/15    | 13.33 | % | Debra Holder |                  |
|    |           | •       |       |   |              |                  |
|    |           |         |       |   |              | Students' Scores |
|    |           |         |       |   | -            | Students Scoles  |
|    |           |         |       |   |              |                  |
|    |           |         |       |   | L            |                  |
|    |           |         |       |   |              |                  |

#### **SMART Goal Zone Colors**

Green90 - 100 (above proficient)Blue77 - 89 (proficient)Yellow61 - 76 (below proficient)Red60 and below (way below<br/>proficient)

Number answered correctly / Total number of questions

## **Indv TEK Report**

| TARGET   AIMING FOR STUDENT SUCCESS              |                       |            |                           |                          |              |                      |          |       |               |               |       |            |           |
|--------------------------------------------------|-----------------------|------------|---------------------------|--------------------------|--------------|----------------------|----------|-------|---------------|---------------|-------|------------|-----------|
| LOGIN GRADE LEVEL TEACHER SCREEN WHAT IS TARGET? |                       |            |                           |                          |              |                      |          |       |               |               |       |            |           |
|                                                  | [                     | 1          | Test lis                  | st for: <u>Debra Hol</u> | ler          | 1                    |          |       | 1             | . <u> </u>    |       | . <u> </u> |           |
| Subject                                          | Description           | Date       | Results                   | Answer<br>Report         | Bar<br>Graph | My<br>Students       | Indv TEK | Chart | Indv<br>Rpt   | Indv<br>Rpt2  | Crs   | Sect       | W<br>Comp |
| Math                                             | Holder Test 1         | 11/16/2016 | Results<br>(17) Northstar | Answers                  | Graph        | My Stu.              | ~        | Chart | Indiv<br>Rpts | Indiv<br>Rpt2 | TRAIN | 01         | I         |
|                                                  | All Sections Combined |            | Combined                  | Combined                 | Combined     | Combined<br>ALL Stu. |          |       |               |               |       |            |           |
|                                                  |                       |            |                           | /                        |              |                      |          |       |               |               |       |            |           |
|                                                  |                       |            |                           |                          |              |                      |          |       |               |               |       |            |           |
|                                                  |                       |            |                           |                          |              |                      |          |       |               |               |       |            |           |
| Choose                                           | a TEKS in the window  |            |                           |                          |              |                      |          |       |               |               |       |            |           |

The chart indicates:

\*the number correct / total number questions for the chosen TEKS for each student \*the percent correct for the chosen TEKS for each student

Data is zoned according to the SMART Goals zones

| Re | esults by | TE  | K for TI | EK: 4.2.A and Test | : M |
|----|-----------|-----|----------|--------------------|-----|
| 1  | Student B | 3/3 | 100.00%  | Debra Holder       |     |
| 2  | Student F | 3/3 | 100.00%  | Debra Holder       |     |
| 3  | Student O | 3/3 | 100.00%  | Debra Holder       |     |
| 4  | Student P | 3/3 | 100.00%  | Debra Holder       |     |
| 5  | Student D | 2/3 | 66.67%   | Debra Holder       |     |
| 6  | Student E | 2/3 | 66.67%   | Debra Holder       |     |
| 7  | Student G | 2/3 | 66.67%   | Debra Holder       |     |
| 8  | Student H | 2/3 | 66.67%   | Debra Holder       |     |
| 9  | Student I | 2/3 | 66.67%   | Debra Holder       |     |
| 10 | Student A | 1/3 | 33.33%   | Debra Holder       |     |
| 11 | Student C | 1/3 | 33.33%   | Debra Holder       |     |
| 12 | Student J | 1/3 | 33.33%   | Debra Holder       |     |
| 13 | Student K | 1/3 | 33.33%   | Debra Holder       |     |
| 14 | Student L | 1/3 | 33.33%   | Debra Holder       |     |
| 15 | Student M | 1/3 | 33.33%   | Debra Holder       |     |
| 16 | Student N | 1/3 | 33.33%   | Debra Holder       |     |
| 17 | Student Q | 1/3 | 33.33%   | Debra Holder       |     |

04C19D

# <u>Chart</u>

| <b>TARGET</b>   AIMING FOR STUDENT SUCCESS       |                           |            |                           |                          |              |                      |          |        |               |               |       |      |          |
|--------------------------------------------------|---------------------------|------------|---------------------------|--------------------------|--------------|----------------------|----------|--------|---------------|---------------|-------|------|----------|
| LOGIN GRADE LEVEL TEACHER SCREEN WHAT IS TARGET? |                           |            |                           |                          |              |                      |          |        |               |               |       |      |          |
|                                                  |                           |            | Test lis                  | st for: <u>Debra Hol</u> | der          |                      |          |        |               |               |       |      |          |
| Subject                                          | Description               | Date       | Results                   | Answer<br>Report         | Bar<br>Graph | My<br>Students       | Indv TEK | Chart  | Indv<br>Rpt   | Indv<br>Rpt2  | Crs   | Sect | W<br>Com |
| Math                                             | Holder Test 1             | 11/16/2016 | Results<br>(17) Northstar | Answers                  | Graph        | My Stu.              | <b>~</b> | Chart  | Indiv<br>Rpts | Indiv<br>Rpt2 | TRAIN | 01   |          |
|                                                  | All Sections Combined     |            | Combined                  | Combined                 | Combined     | Combined<br>ALL Stu. |          |        | ]             |               |       |      |          |
|                                                  |                           |            |                           |                          | /            |                      |          |        |               |               |       |      |          |
| nera                                             | tes a chart showing the r | names of   | f student                 | s and th                 | eir sco      | res for              | the fo   | llowin | g ca          | ateg          | orie  | es:  |          |

| 90 and above | 60 - 69 |
|--------------|---------|
| 80 - 89      | 50 - 59 |
| 70 – 79      | 40 - 49 |

30 and below

LOGI

| Chart for Classifying Students                                      | According to Percentage Passing                                                                                                    |
|---------------------------------------------------------------------|----------------------------------------------------------------------------------------------------|
| 1 >= 90%                                                            | 2 >= 80%                                                                                                    |
| Pot Name Eth Eco Esi Spd GT<br>93 S.B 5                             | Pot Name         Eth Eco Esl Spd GT           80         S.O         5         E         _         _           80         S.E         4         E         _         _         _           80         S.F         5         _         _         _         _         _           80         S.G         3         _         _         _         _         _ |
| 3 >= 70%<br>Pct Name Eth Eco Esi Spd GT<br>73 S.H 5 E<br>73 S.P 5 E | 4 >= 60%<br>Pot Name Eth Eco Esi Spd GT<br>60 S.1 4 E<br>60 S.1 3 E                                                                                                    |
| 5 >= 50%                                                            | 6 >= 40%<br>Pot Name Eth Eco Esi Spd GT<br>47 S.D 4 L -<br>40 S.A 5 E -<br>40 S.C 3 E -                                                                                                    |

# <u>Indv Rpts</u>

#### TARGET | AIMING FOR STUDENT SUCCESS

| LOGIN GRADE LEVEL TEACHER SCREEN WHAT IS TARGET? |                       |            |                           |                  |              |                      |          |       |               |               |       |      |           |
|--------------------------------------------------|-----------------------|------------|---------------------------|------------------|--------------|----------------------|----------|-------|---------------|---------------|-------|------|-----------|
| Test list for: <u>Debra Holder</u>               |                       |            |                           |                  |              |                      |          |       |               |               |       |      |           |
| Subject                                          | Description           | Date       | Results                   | Answer<br>Report | Bar<br>Graph | My<br>Students       | Indv TEK | Chart | Indv<br>Rpt   | Indv<br>Rpt2  | Crs   | Sect | W<br>Comp |
| Math                                             | Holder Test 1         | 11/16/2016 | Results<br>(17) Northstar | Answers          | <u>Graph</u> | My Stu.              | ~        | Chart | Indiv<br>Rpts | Indiv<br>Rpt2 | TRAIN | 01   |           |
|                                                  | All Sections Combined |            | Combined                  | Combined         | Combined     | Combined<br>ALL Stu. |          |       | ]             |               |       |      |           |
|                                                  |                       |            |                           |                  |              |                      | /        |       |               |               |       |      |           |

Will generate individual student reports showing:

\* Response for each question and whether it was correct or not (+ indicates answer correct)

\* TEKS and objectives are shown for each question

\* Score on assessment

#### TargetTAKS Results for Student A A

Correct Answers are indicated with a '+' Test Information: Math | Holder Test 1 | 11/16/2016

| . Math Holder Fest   Hilloroto |        |                   |            |          |        |                   |            |  |  |
|--------------------------------|--------|-------------------|------------|----------|--------|-------------------|------------|--|--|
| Question                       | Answer | Correct<br>Answer | Obj / TEK  | Question | Answer | Correct<br>Answer | Obj / TEK  |  |  |
| 1                              | D      | С                 | 01 / 4.2.B | 2        | +      | D                 | 01 / 4.2.C |  |  |
| 3                              | +      | A                 | T2 / 4.2.E | 4        | +      | В                 | 01 / 4.2.A |  |  |
| 5                              | С      | D                 | 01 / 4.2.B | 6        | D      | В                 | 02 / 4.4.H |  |  |
| 7                              | +      | A                 | 01 / 4.2.F | 8        | +      | В                 | 01 / 4.2.B |  |  |
| 9                              | В      | A                 | 02 / 4.4.H | 10       | C      | D                 | 01 / 4.2.C |  |  |
| 11                             | D      | С                 | 02 / 4.4.H | 12       | C      | D                 | 01 / 4.2.A |  |  |
| 13                             | В      | С                 | 01 / 4.2.A | 14       | С      | В                 | 01 / 4.2.C |  |  |
| 15                             | +      | A                 | 01 / 4.2.B |          |        |                   |            |  |  |

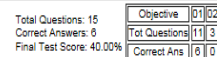

#### TargetTAKS Results for Student B B

Correct Answers are indicated with a '+' Test Information: Math | Holder Test 1 | 11/16/2016

| Question | Answer | Correct<br>Answer | Obj / TEK  | Question | Answer | Correct<br>Answer | Obj / TEK  |
|----------|--------|-------------------|------------|----------|--------|-------------------|------------|
| 1        | +      | С                 | 01 / 4.2.B | 2        | +      | D                 | 01 / 4.2.C |
| 3        | +      | A                 | T2 / 4.2.E | 4        | +      | В                 | 01 / 4.2.A |
| 5        | +      | D                 | 01 / 4.2.B | 6        | +      | В                 | 02 / 4.4.H |
| -        | I .    |                   | 01/10F     | 1        | - I .  | <u>_</u>          |            |

# Indv Rpts2

\_

\_\_\_\_

| $T \land R \land E T$   aiming for student success |                       |            |                           |                  |              |                      |          |       |               |               |       |      |           |
|----------------------------------------------------|-----------------------|------------|---------------------------|------------------|--------------|----------------------|----------|-------|---------------|---------------|-------|------|-----------|
| LOGIN GRADE LEVEL TEACHER SCREEN WHAT IS TARGET?   |                       |            |                           |                  |              |                      |          |       |               |               |       |      |           |
| Test list for: <u>Debra Holder</u>                 |                       |            |                           |                  |              |                      |          |       |               |               |       |      |           |
| Subject                                            | Description           | Date       | Results                   | Answer<br>Report | Bar<br>Graph | My<br>Students       | Indv TEK | Chart | Indv<br>Rpt   | Indv<br>Rpt2  | Crs   | Sect | W<br>Comp |
| Math                                               | Holder Test 1         | 11/16/2016 | Results<br>(17) Northstar | Answers          | Graph        | My Stu.              | ~        | Chart | Indiv<br>Rpts | Indiv<br>Rpt2 | TRAIN | 01   | 1         |
|                                                    | All Sections Combined |            | Combined                  | Combined         | Combined     | Combined<br>ALL Stu. |          |       |               | ,             |       |      |           |
|                                                    |                       |            |                           |                  |              |                      |          |       |               |               |       |      |           |
|                                                    |                       |            |                           |                  |              |                      |          |       |               |               |       |      |           |

# This report will look like this:

| TEK Questions Wrong Percent |     |   |         |          |  |  |  |  |  |
|-----------------------------|-----|---|---------|----------|--|--|--|--|--|
| Studen                      | t A |   |         |          |  |  |  |  |  |
| 2.4                         | 3   | 0 | 0.00%   | -        |  |  |  |  |  |
| 2.5                         | 6   | 0 | 0.00%   | -        |  |  |  |  |  |
| 2.7                         | 7   | 2 | 28.57%  |          |  |  |  |  |  |
|                             |     |   |         |          |  |  |  |  |  |
| 2.4.A                       | 3   | 0 | 0.00%   |          |  |  |  |  |  |
| 2.5.A                       | 4   | 0 | 0.00%   |          |  |  |  |  |  |
| 2.5.B                       | 2   | 0 | 0.00%   | <b>-</b> |  |  |  |  |  |
| 2.7.A                       | 1   | 0 | 0.00%   |          |  |  |  |  |  |
| 2.7. <b>B</b>               | 4   | 0 | 0.00%   |          |  |  |  |  |  |
| 2.7.C                       | 2   | 2 | 100.00% |          |  |  |  |  |  |
| Studen                      | t B |   |         |          |  |  |  |  |  |
| 2.4                         | 3   | 0 | 0.00%   |          |  |  |  |  |  |
| 2.5                         | 6   | 0 | 0.00%   |          |  |  |  |  |  |
| 2.7                         | 7   | 2 | 28.57%  |          |  |  |  |  |  |
|                             |     |   |         |          |  |  |  |  |  |
| 2.4.A                       | 3   | 0 | 0.00%   |          |  |  |  |  |  |
| 2.5.A                       | 4   | 0 | 0.00%   |          |  |  |  |  |  |
| 2.5.B                       | 2   | 0 | 0.00%   |          |  |  |  |  |  |
| 2.7.A                       | 1   | 0 | 0.00%   |          |  |  |  |  |  |
| 2.7.B                       | 4   | 0 | 0.00%   |          |  |  |  |  |  |
| 2.7.C                       | 2   | 2 | 100.00% |          |  |  |  |  |  |
| Studen                      | t C |   |         |          |  |  |  |  |  |
| 2.4                         | 3   | 0 | 0.00%   |          |  |  |  |  |  |
| 2.5                         | 6   | 2 | 33.33%  |          |  |  |  |  |  |
| 2.7                         | 7   | 3 | 42.86%  |          |  |  |  |  |  |
|                             |     |   |         |          |  |  |  |  |  |
| 2.4.A                       | 3   | 0 | 0.00%   |          |  |  |  |  |  |
| 2.5.A                       | 4   | 2 | 50.00%  |          |  |  |  |  |  |
| 2.5.B                       | 2   | 0 | 0.00%   |          |  |  |  |  |  |
| 2.7.A                       | 1   | 0 | 0.00%   |          |  |  |  |  |  |
| 0.7.0                       |     |   | 05 000/ |          |  |  |  |  |  |

| The first section will show the TEKS and number<br>questions on the test, the number the student answ<br>incorrectly, and the percent answered incorrectly.                                                                                                    | of<br>vered                          |
|----------------------------------------------------------------------------------------------------|--------------------------------------|
|                                                                                                    |                                      |
| The second section will show the Student Expecta<br>and number of questions on the test, the number to<br>student answered incorrectly, and the percent answ                                                                                                    | itions<br>he<br>wered                |
|                                                                                                    |                                      |
| <b>Example:</b> Student B answered all six 2.5 question correctly but missed two of the seven 2.7 question (28.57% missed on 2.7) When you look at the se section and look at student expectations, you can that there were two 2.7C questions and this studen missed both of those. (100% of 2.7C was missed.) | ns<br>is.<br>cond<br>see<br>nt<br>.) |
| <b>Example:</b> Student C missed two of the six 2.5 questions which means there were 33.33% of those answered incorrectly. When you look at the second section at the student expectations, both of the questions that were missed were 2.5A. Two out of four 2.5A were missed which was 50%.                   | se<br>nd<br>of the                   |